1. To request an override, search "override" and you will see the task below:

| ( | Q | override                                             | $\otimes$ |
|---|---|------------------------------------------------------|-----------|
|   |   | Request Course Section Prerequisite Override<br>Task |           |
| - |   |                                                      |           |

## 2. Enter the semester, course, and course section:

## **Request Course Section Prerequisite Override**

| Academic Period | * | × 2024 Fall                               | ∷≡ |
|-----------------|---|-------------------------------------------|----|
| Course          | * | × EDAD 7050 - Dissertation<br>Research    | ∷≡ |
| Course Section  | * | × EDAD 7050-R001<br>Dissertation Research | ∷≡ |

## 3. On the next screen click submit:

| Request Course Section Prerequisite Override 👘 |                                        |                                           |   |  |  |  |  |  |  |
|------------------------------------------------|----------------------------------------|-------------------------------------------|---|--|--|--|--|--|--|
| Confirmation 1 item                            |                                        | ╤ 🗆 J 🏼 🎞                                 |   |  |  |  |  |  |  |
| Academic Period                                | Course Section                         | Pre-requisite Override Item               | • |  |  |  |  |  |  |
| 2024 Fall                                      | EDAD 7050-R001 - Dissertation Research | CM_PREQ_EDAD 7050 - Department Permission | - |  |  |  |  |  |  |
| enter your comment                             |                                        |                                           |   |  |  |  |  |  |  |
| Submit Save for Later                          | Cancel                                 |                                           |   |  |  |  |  |  |  |

4. The request will route for approval and once completed you will receive a notification. At this point you can register for the class.

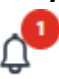